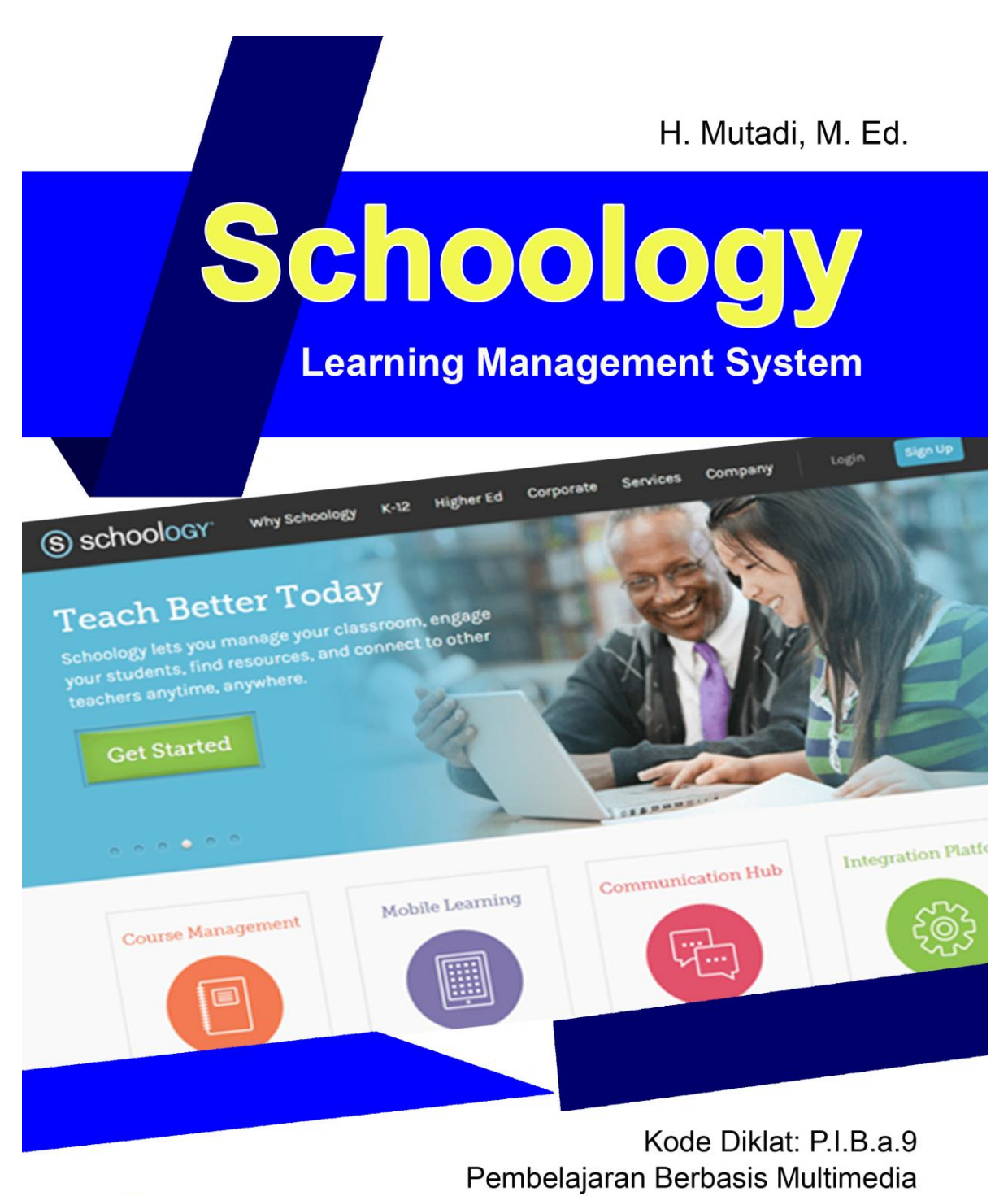

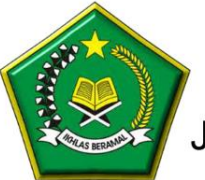

Balai Diklat Keagamaan Semarang Jalan Temugiring Banyumanik Semarang 50264

### A. Tentang Schoology

Schoology's classroom management suite menawarkan hal-hal yang dibutuhkan oleh guru yang dapat digunakan untuk mendukung pembelajaran online, seperti:

- guru dapat memposting tugas atau penilaian online untuk kelas
- siswa dapat melihat atau mengunduh dokumen tugas untuk diselesaikan
- siswa kemudian dapat menyerahkan tugas yang telah diselesaikan melalui drop box Schoology course
- guru dapat menilai, dengan komentar dan / atau anotasi, pada pekerjaan siswa dan mengembalikannya kembali ke siswa untuk ditinjau. (Skor tugas secara otomatis masuk ke daftar buku kelas)

Schoology dapat berjalan di browser web apa pun. Chrome sepertinya lebih memberikan kombinasi kecepatan dan kejelasan terbaik bagi schoology. Ada juga aplikasi mobile Schoology untuk Android dan iOS. Fitur aplikasi seluler terbatas dibandingkan dengan aplikasi web, tetapi pengembang di Schoology bekerja keras untuk menjadikan aplikasi seluler sebagai kaya fitur sebagai pengalaman web mereka.

API Schoology (antarmuka pemrograman aplikasi) berarti bahwa aplikasi lain dapat terhubung dan berinteraksi dengan program Schoology. Google Drive, Twitter, dan Facebook adalah contoh utama. Jika Anda sudah memiliki data LMS, Blackboard dan Moodle dapat diekspor ke Schoology. Schoology telah bermitra dengan beberapa perusahaan aplikasi untuk memberikan tujuan belajar yang lebih komprehensif. Kemitraan Schoology terus berkembang sebagai fitur baru, dan peningkatan diperkenalkan dan diimplementasikan

Akhirnya, komponen instruksional Schoology adalah GRATIS untuk guru, siswa, dan orang tua. (Versi Enterprise memungkinkan untuk manajemen sekolah tambahan, pengembang, dan alat analitik.) Guru dapat membuat kode untuk orang tua untuk mengikuti kursus, serta, memantau kemajuan putra atau putri mereka. Hampir semua siswa sekolah menengah kami akrab dengan Facebook. Ini membuat Schoology menarik dan mudah bagi mereka untuk bernavigasi dan belajar. Selain itu, hampir semua guru kami dapat membuat akun, membuat kursus, mengumpulkan beberapa sumber, bergabung dengan grup atau dua, dan mulai memposting materi kursus online dalam jam pertama pelatihan pengembangan profesional mereka. Siswa dapat mengakses materi kelas dari mana saja dan kapan saja.

Jika Anda ingin mengadopsi sistem manajemen pembelajaran, Anda akan kesulitan untuk menemukan produk pembelajaran yang terhubung lebih baik daripada Schoology.

| COMPARE SYSTEMS                              | Schoology | Blackboard | Moodle | Edmodo |
|----------------------------------------------|-----------|------------|--------|--------|
| ARCHITECTURE                                 |           |            |        |        |
| Learning Management System (LMS)             | *         | 4          | *      | ×      |
| 100% Cloud-based Service                     | *         | *          | *      | -      |
| Social Networking Interface                  | *         | ×          | ×      |        |
| INSTRUCTIONAL TOOLS                          |           |            |        |        |
| Organizable Lessons & Self-Paced<br>Learning |           | *          | *      | ×      |
| Groups/Learning Communities                  | *         | ×          | ×      | -      |
| Threaded Discussion Boards                   |           | 4          |        | *      |
| Micro-Blogging                               | *         | *          | *      | -      |
| Content Migration & Imports                  | *         |            | *      | ~      |
| ADMINISTRATIVE TOOLS                         |           |            |        |        |
| Authentication (SSO)                         | *         | *          | *      | *      |
| User Creation & Course Enrollments           |           | 4          |        | *      |
| Customized Look and Feel                     | *         | 4          | *      | *      |
| Custom Roles, Permissions, Settings          |           | *          |        | *      |
| Soogle Apps Account Provisioning             | ~         | 4          | ~      | ×      |

# B. Login sebagai Guru (Instructor)

Guru, sekolah, dan madrasah dapat membangun sebuah LMS Schoology. Caranya lewat **sign up**. Untuk sign up ini terlebih dahulu siapkan e-mail yang belum pernah sama sekali digunakan untuk schoology. Caranya:

- 1. Buka salah satu browser
- 2. Ketikan schoology.com

|                                                                      | Θ       | - 6    | *  |
|----------------------------------------------------------------------|---------|--------|----|
| S schoology Tour Stories Connect Resources Blog About Log In Sign Up | Request | a Demo | ×  |
| © school Sign up for Schoology                                       | TXI     |        |    |
| Instructor Student                                                   | NB      |        |    |
| Parent Parent                                                        |         |        |    |
|                                                                      | EXT     | N      |    |
| <b>JULY 15-18, 2018</b><br>SAN DIEGO, CA                             |         |        |    |
| Register Now                                                         |         |        |    |
|                                                                      | TN      | BIX    | 11 |

Schoology /skoo-luh-jee/ The only learning management system (LMS) that connects all the people

- 3. Klik Sign Up
- 4. Klik Instructor

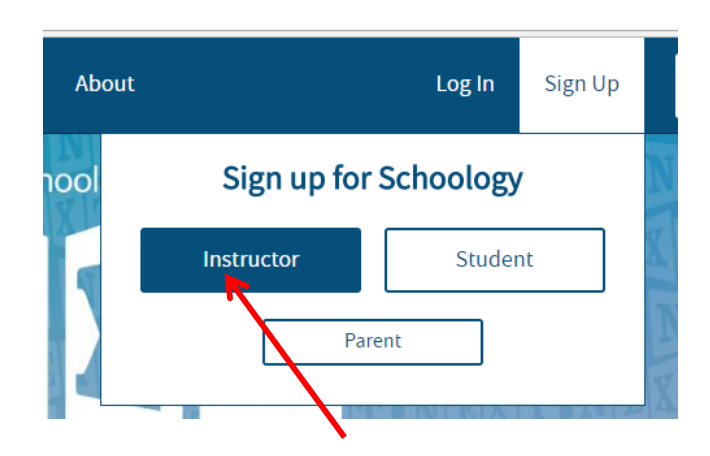

5. Isikan e-mail, password, klik l'm not a robot, klik subscribe, klik register

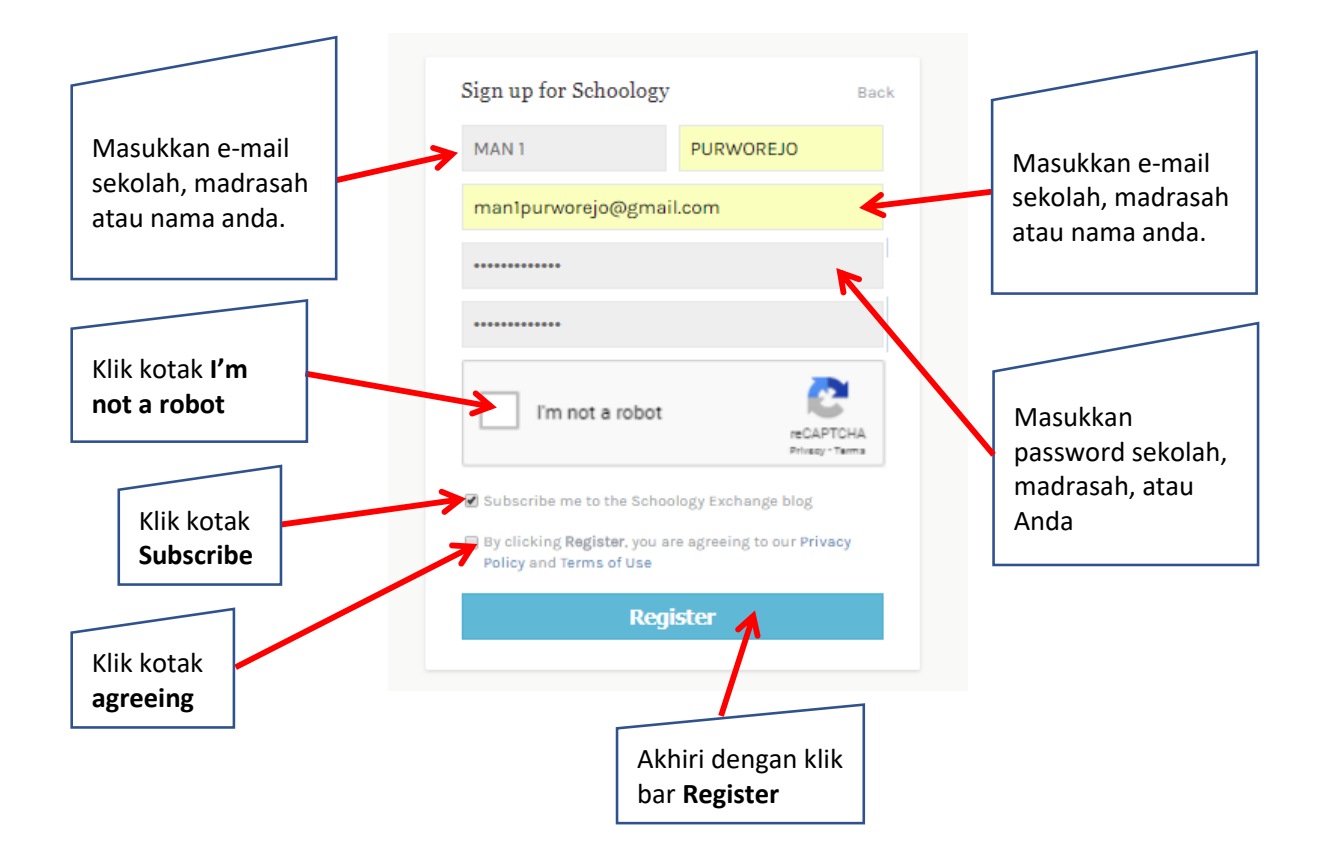

Jika Anda berhasil membangun Learning Management System kelas online schoology maka akan tampil seperti ini. Sebagai contoh MAN 1 PPURWOREJO, yang telah Sign Up dengan e-mail: man1purworejo@gmail.com

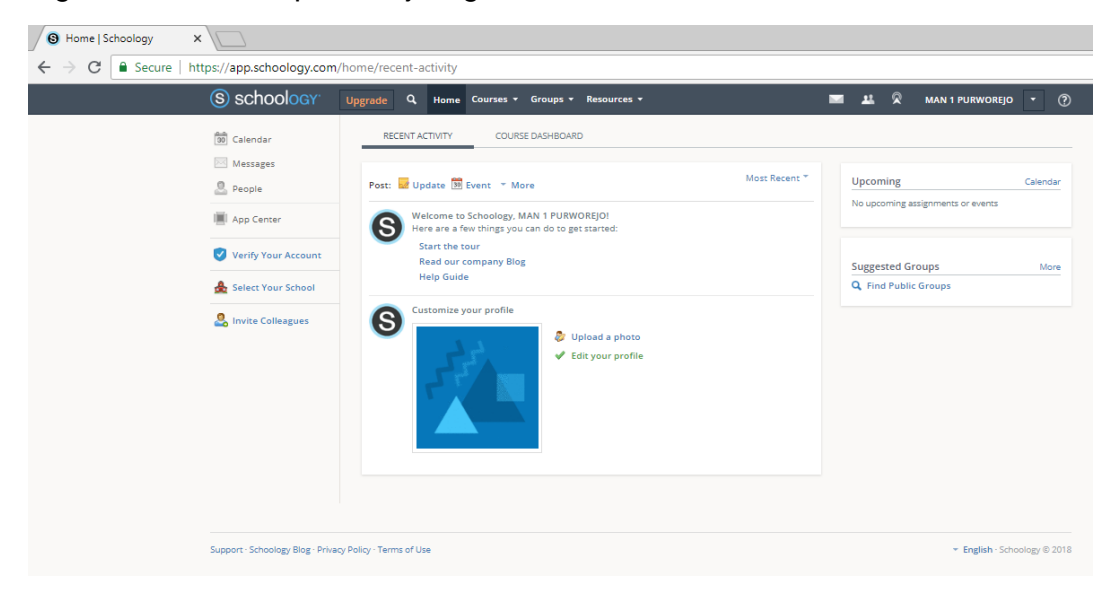

### C. Guru-guru Masuk dan Membuat Kelas

Setiap guru yang ada di MAN 1 Purworejo dapat masuk dan membuat kelasnya masingmasing di schoology ini dengan menggunakan e-mail: man1purworejo@gmail.com dan password yang sama. Caranya masukknya adalah:

- 1. Ketik schoology.com
- 2. Pilih login (bukan Sign Up)

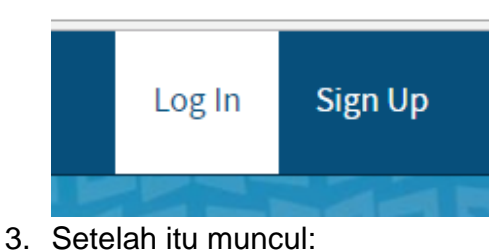

| Sign in to Schoolog     | У                   |
|-------------------------|---------------------|
| All fields are required |                     |
| Email or Username       |                     |
| Password                |                     |
| Log in                  | Forgot your passwor |

4. Isikan e-mail MAN 1 Purworejo, yaitu **man1purworejo@gmail.com** dan password yang digunakan untuk masuk ke schoology, seperti berikut:

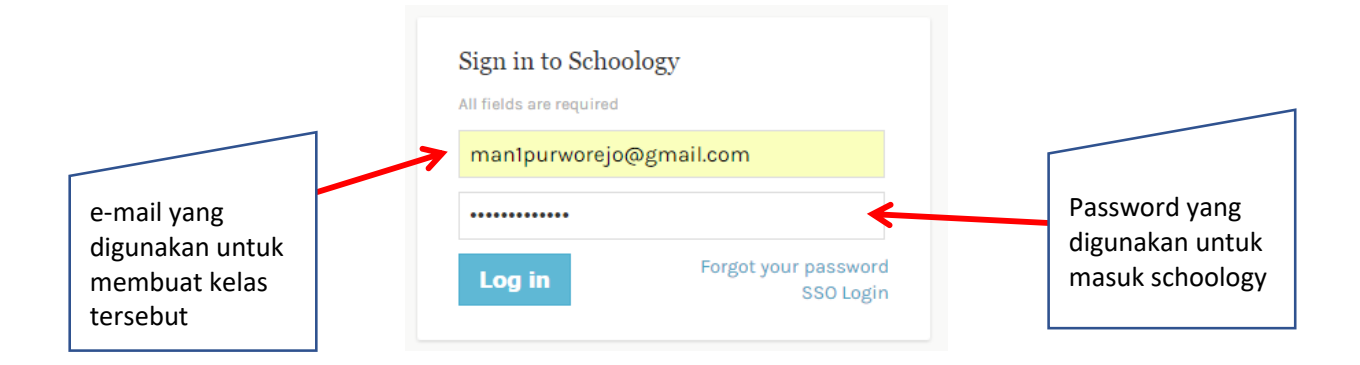

Setelah sukses masuk maka akan ketemu laman *Learning Management System* milik MAN 1 Purworejo seperti ini:

| S schoology .                                                  | Ipgrade Q Home Courses * Groups * Resources *                                                                                                    |          | ■ <u>₩</u> ⊗             | MAN 1 PURWOREJO       | • 6         |
|----------------------------------------------------------------|----------------------------------------------------------------------------------------------------|----------|--------------------------|-----------------------|-------------|
| <ul> <li>Calendar</li> <li>Messages</li> <li>People</li> </ul> | RECENT ACTIVITY COURSE DASHBOARD Post: Update D Event - More Most R                                                                                 | Recent * | Upcoming                 |                       | Calendar    |
| App Center                                                     | Welcome to Schoology, MAN 1 PURWOREJOI<br>Here are a few things you can do to get started:<br>Start the tour<br>Read our company Blog<br>Help Guide |          | No upcoming<br>Suggested | assignments or events | More        |
| 🏠 Select Your School                                           | Customize your profile<br>↓ Upload a photo<br>↓ Edit your profile                                                                                   |          | Q Find Put               | не огооря             |             |
| Support - Schoology Blog - Privacy R                           | toligy - Terms of Use                                                                                                    |          |                          | ✓ English · Sch       | oology © 20 |

### D. Guru-guru Masuk dan Membuat Kelas

Di *Learning Management System* milik MAN 1 Purworejo setiap guru di madrasah itu bisa membangun kelasnya masing-masing. Misal Anda akan membangun kelas Matematika IPA, maka Anda bisa melakukan langkah-langkah seperti ini:

- 1. Klik Courses
- 2. Pilih Create

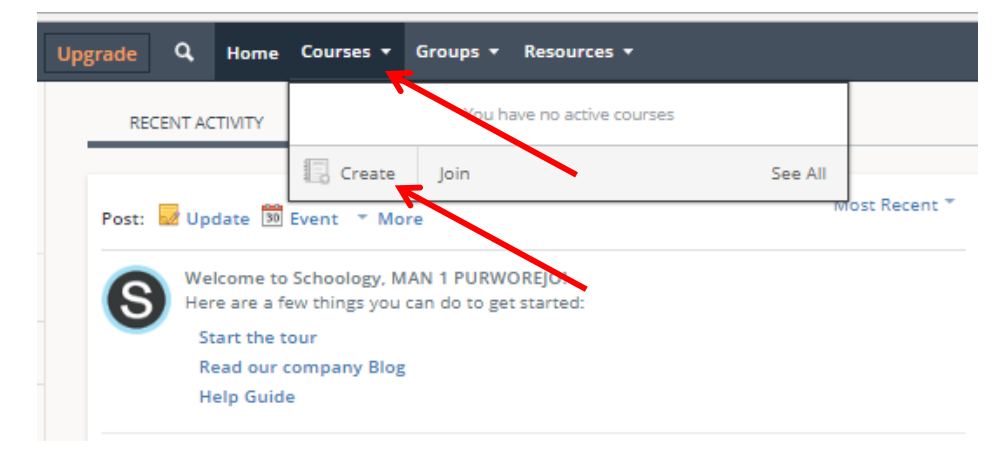

|                 |                      | mostriccent | Ubcom |
|-----------------|----------------------|-------------|-------|
| Create Course   |                      |             | ×     |
|                 | e.g. English 101     |             |       |
|                 | You must file with * |             |       |
| Course Name: *  |                      |             |       |
|                 | ·                    |             |       |
| Section Name: * | Section 1            |             | 5     |
| Section Ramer   | Section              |             | 5     |
| Subject Area: * | •                    |             |       |
|                 |                      |             |       |
| Level: *        | •                    |             |       |
|                 |                      |             |       |
|                 |                      |             |       |
|                 | Create Cancel        |             |       |
|                 |                      |             |       |

Schoology akan memberikan laman untuk diisi seperti berikut ini:

Misalnya Anda isi sebagai berikut:

| Cr | reate Course    | Decucio Dio                               | × |
|----|-----------------|-------------------------------------------|---|
| ir |                 | You must fill in the fields marked with * |   |
| к  | Course Name: *  | MATEMATIKA UN IPA                         |   |
|    | Section Name: * | Section 1                                 |   |
| ic | Subject Area: * | Mathematics 🔻                             |   |
|    | Level: *        | 10 • Add Range                            |   |
| ~  |                 |                                           |   |
|    |                 | Create Cancel                             |   |

Setelah itu akhiri dengan klik create

3. Cek apakah kelas mata pelajaran yang sudah Anda bangun sudah sukses dengan cara klik **Courses** lagi.

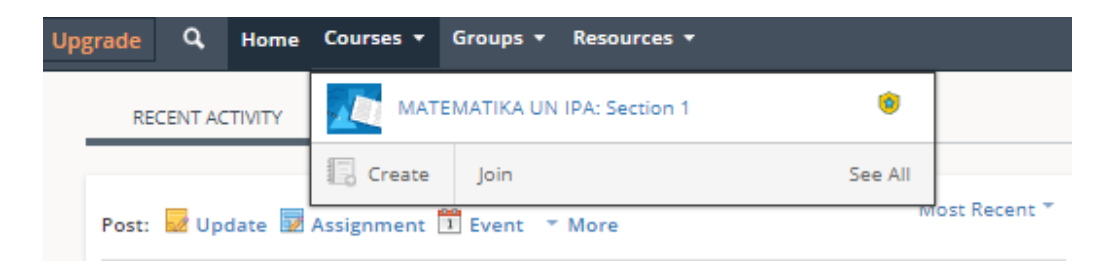

Terlihat bahwa kelas MATEMATIKA UN IPA sudah terbangun di *Learning Management System* milik MAN 1 Purworejo. Guru yang lain bisa membangun kelas sesuai dengan mata pelajaran yang diampunya.

Jika kelas MATEMATIKA UN IPA diklik maka akan masuk ke ruang kelas sebagai berikut:

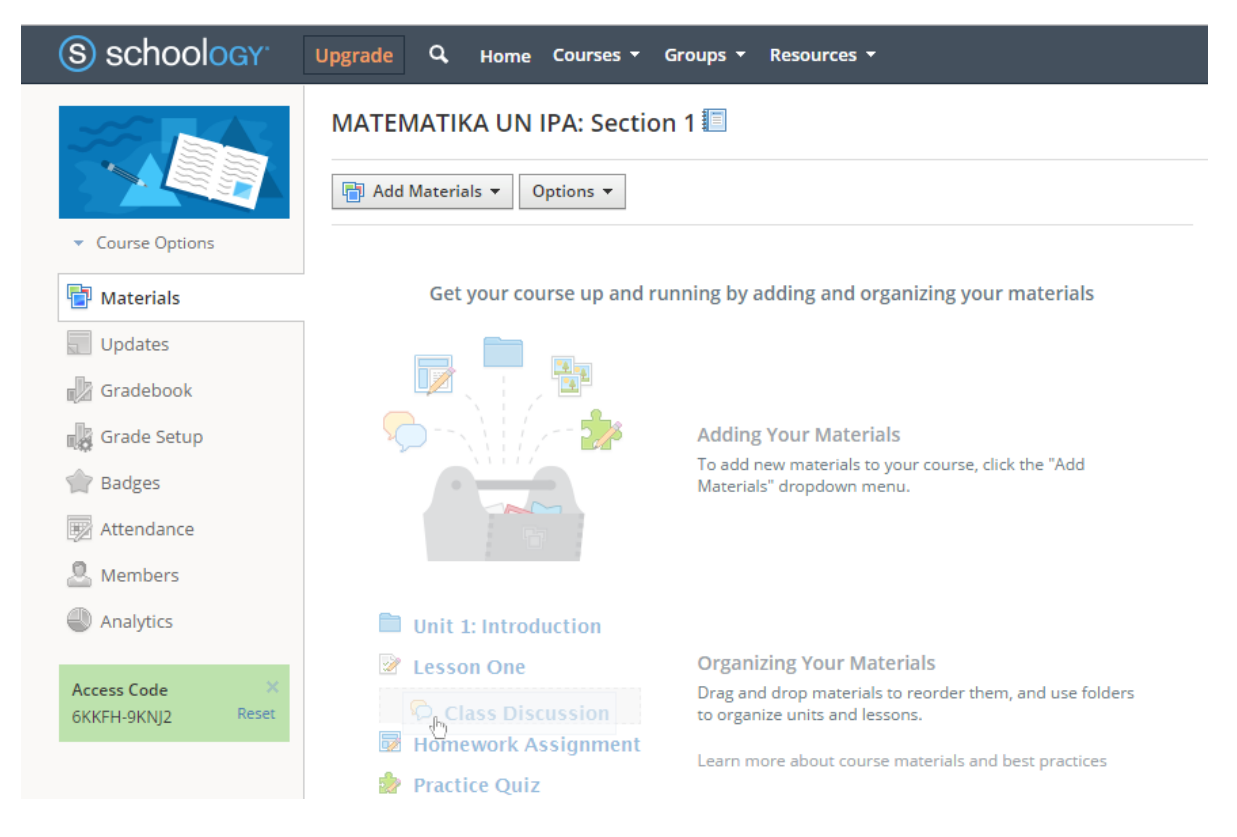

## E. Menjelajah Fasilitas di Ruang Kelas

Schoology mendesain begitu banyak fasilitas di ruang kelas yang bisa dimanfaatkan oleh guru.

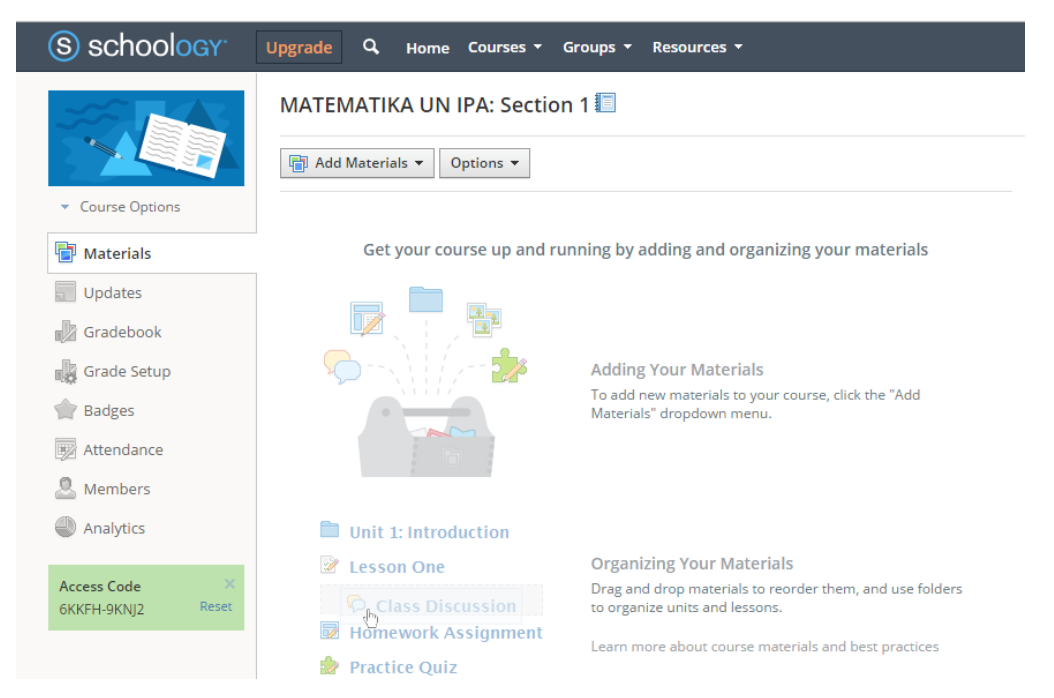

#### 1. Course Options

Di dalam course option terdapat fasilitas sebagai berikut:

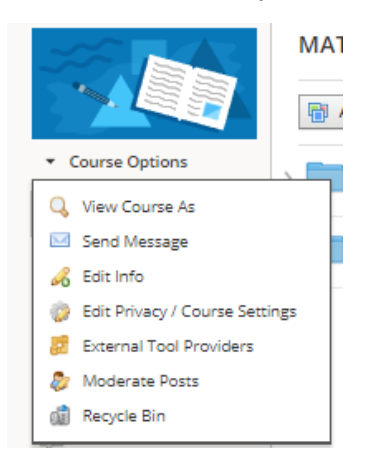

#### 2. Course Options

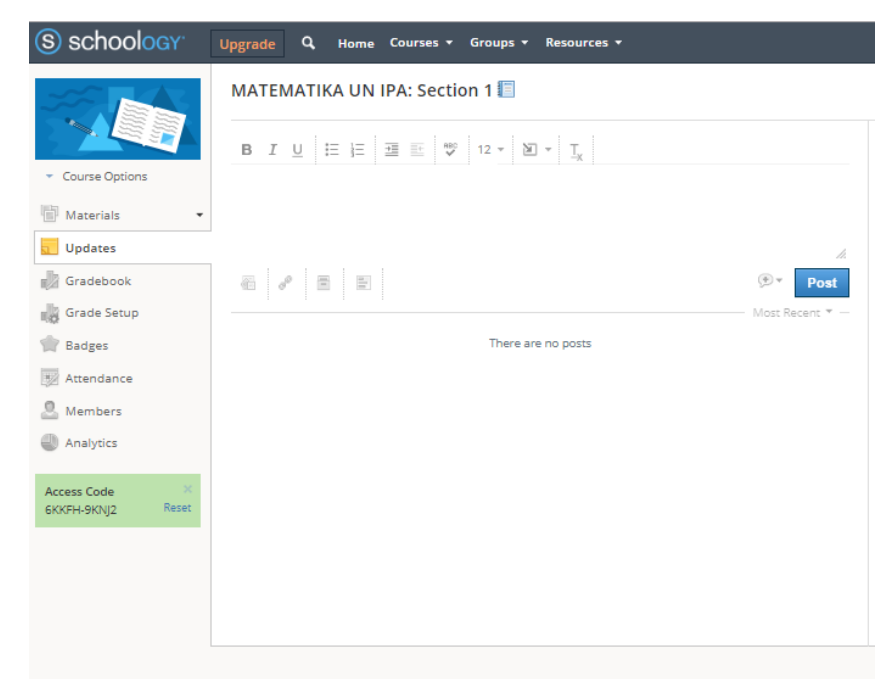

#### 3. Gradebook

| S schoology                        | Upgrade Q Home Cou             | rses 🔻 Groups 🔻 | Resources 🔻          | 💴 🎎 🕅 MAN 1 | PURWOREJO 🔻 |
|------------------------------------|--------------------------------|-----------------|----------------------|-------------|-------------|
|                                    | MATEMATIKA UN IPA: Section 1 • |                 |                      |             |             |
|                                    | All Grading Periods 👻          | All Materials 💌 | Due Date, A 👻 View 💌 |             | 0           |
| <ul> <li>Course Options</li> </ul> | Last Name, A-Z 📼               | OVERALL         |                      |             |             |
| Materials 🔹                        |                                | Calc. Calc.     | 2                    |             |             |
| Updates                            | Diidik101, Peserta 📑           | N/A             |                      |             |             |
| 🛃 Gradebook                        |                                |                 |                      |             |             |
| Grade Setup                        |                                |                 |                      |             |             |
| 👚 Badges                           |                                |                 |                      |             |             |
| Attendance                         |                                |                 |                      |             |             |
| 🚨 Members                          |                                |                 |                      |             |             |
| Analytics                          |                                |                 |                      |             |             |
| Access Code X                      |                                |                 |                      |             |             |
| 6KKFH-9KNJ2 Reset                  |                                |                 |                      |             |             |
|                                    |                                |                 |                      |             |             |
|                                    |                                |                 |                      |             |             |
|                                    |                                |                 |                      |             |             |
|                                    |                                | _               |                      |             |             |

### 4. Grade Setup

| S schoology                        | Upgrade Q. Home Courses - Groups - Resources -                                                                                                    |  |  |  |  |  |
|------------------------------------|----------------------------------------------------------------------------------------------------|--|--|--|--|--|
| Course Options                     | MATEMATIKA UN IPA: Section 1  Grade Setup  Categories  You currently do not have any categories defined for this course. Click on the <i>odd</i> button above to add categories. |  |  |  |  |  |
| Materials -                        | Grading Periods & Final Weights 🕐                                                                                                    |  |  |  |  |  |
| Updates                            | You have not assigned any grading periods to this course                                                                                                    |  |  |  |  |  |
| Gradebook                          | Final Grade Settings (?)                                                                                                    |  |  |  |  |  |
| Grade Setup                        |                                                                                                    |  |  |  |  |  |
| Badges                             | Gradebook Scale: * Numeric 🔻                                                                                                    |  |  |  |  |  |
| Attendance                         | Calculated Grades: 🔲 Round Period/Final Grades 🔊                                                                                                    |  |  |  |  |  |
| 🚨 Members                          |                                                                                                    |  |  |  |  |  |
| Analytics                          | Control Grading Columns in Gradebook                                                                                                    |  |  |  |  |  |
| Access Code ×<br>6KKFH-9KNJ2 Reset | Course override column @ Hide Grading Category score columns                                                                                                    |  |  |  |  |  |
|                                    | Grade period override columns (?)                                                                                                    |  |  |  |  |  |
|                                    | Total points column 🕐                                                                                                    |  |  |  |  |  |
|                                    | Visibility Settings                                                                                                    |  |  |  |  |  |
|                                    | Hide overall grade in student grade report                                                                                                    |  |  |  |  |  |
|                                    | Hide grading period grades in student grade report                                                                                                    |  |  |  |  |  |
|                                    | Hide total points achieved in student grade report                                                                                                    |  |  |  |  |  |
|                                    | Save Changes                                                                                                    |  |  |  |  |  |

### 5. Badges

|                                    | MATEMATIKA UN IPA: Section 1 | 1                                                                                                    |
|------------------------------------|------------------------------|----------------------------------------------------------------------------------------------------|
|                                    | Add Badges 👻 🖁               |                                                                                                    |
| <ul> <li>Course Options</li> </ul> |                              | You haven't added any badges yet.                                                                                                    |
| Materials 👻                        |                              | Use the 'Add Badges dropdown' to create new badges or import existing badges from resources.<br>You can also choose from the following starter set we've designed for you: |
| Updates                            | Diidik101 Perenta            | Title                                                                                                    |
| Gradebook                          | DildikT01, Peserta           |                                                                                                    |
| Grade Setup                        |                              | Perfect Attendance     Wow! You've had perfect attendance this whole term.                                                                                                 |
| 😭 Badges                           |                              |                                                                                                    |
| Attendance                         |                              | Good Listener You listen well, and you follow instructions.                                                                                                    |
| . Members                          |                              |                                                                                                    |
| Analytics                          |                              | Homework<br>You've successfully completed and submitted your homework.                                                                                                    |
| Access Code                        |                              | Leadership                                                                                                    |
| 6KKFH-9KNJ2 Reset                  |                              | You take charge and show great leadership skills around your peers.                                                                                                    |
|                                    |                              | Most Improved     Great job! You've shown the most progress and improvement throughout the course.                                                                         |
|                                    |                              | Add                                                                                                    |
|                                    |                              |                                                                                                    |

### 6. Badges

| S schoology                        | Upgrade Q Home Courses - Groups - Reso | ources 🔻         |                   |                     |                    |                       | MAN 1 PURWO        | rejo 🔹 🕐        |
|------------------------------------|----------------------------------------|------------------|-------------------|---------------------|--------------------|-----------------------|--------------------|-----------------|
|                                    | MATEMATIKA UN IPA: Section 1 •         |                  |                   |                     |                    |                       |                    |                 |
|                                    |                                        |                  |                   |                     |                    | <ul> <li>▲</li> </ul> | un 25 - Jul 1      |                 |
| <ul> <li>Course Options</li> </ul> | ✓ Present ♦ Absent ♦ Late ♦ Excused    | Jun 25<br>Monday | Jun 26<br>Tuesday | Jun 27<br>Wednesday | Jun 28<br>Thursday | Jun 29<br>Friday      | Jun 30<br>Saturday | Jul 1<br>Sunday |
| Materials 🔹                        | Class Attendance Status                |                  |                   |                     |                    |                       |                    | Start           |
| Updates                            |                                        |                  |                   |                     |                    |                       |                    |                 |
| Gradebook                          | Diidik101, Peserta 🋍                   |                  |                   |                     |                    |                       |                    |                 |
| Grade Setup                        |                                        |                  |                   |                     |                    |                       |                    |                 |
| 👚 Badges                           | Save Changes                           |                  |                   |                     |                    | <b>ا</b>              | un 25 - Jul 1      |                 |
| 👿 Attendance                       |                                        |                  |                   |                     |                    |                       |                    |                 |
| . Members                          |                                        |                  |                   |                     |                    |                       |                    |                 |
| Analytics                          |                                        |                  |                   |                     |                    |                       |                    |                 |
| Access Code ×                      |                                        |                  |                   |                     |                    |                       |                    |                 |
| 6KKFH-9KNJ2 Reset                  |                                        |                  |                   |                     |                    |                       |                    |                 |
|                                    |                                        |                  |                   |                     |                    |                       |                    |                 |

#### 7. Members

| S schoology                        | Upgrade Q Home Courses - Groups - Resources -           |      |
|------------------------------------|---------------------------------------------------------|------|
| Course Options                     | MATEMATIKA UN IPA: Section 1 Members All Members Admins |      |
| Materials •                        | MAN 1 PURWOREJO 🥹                                       | \$~  |
| Updates                            | Departs Diidik101                                       |      |
| 👘 Gradebook                        | Peserta Diidik to t                                     | ¢¢.≁ |
| Grade Setup                        | Previous 1-2 of 2                                       |      |
| 👘 Badges                           |                                                         |      |
| Mattendance                        |                                                         |      |
| Members                            |                                                         |      |
| Analytics                          |                                                         |      |
| Access Code ×<br>6KKFH-9KNJ2 Reset |                                                         |      |

#### 8. Analitycs

| S schoology                                                                                                    | Upgrade Q Home Courses + Groups + Resources +                                                                    | 🔤 😃 🎗 MAN 1 PURWOREJO 🔻 🕐                                   |
|----------------------------------------------------------------------------------------------------|----------------------------------------------------------------------------------------------------|-------------------------------------------------------------|
| Course Options     Materials                                                                                                    | MATEMATIKA UN IPA: Section 1<br>Course Analytics<br>Course User Assignment Discussion Links<br>Analytics Summary | Note: Statistics may take up to 24 hours to fully propagate |
| <ul> <li>Updates</li> <li>Gradebook</li> <li>Grade Setup</li> <li>Badges</li> <li>Attendance</li> <li>Members</li> <li>Analytics</li> </ul> | . 27 Total page views<br>. 0 Total comments                                                                      |                                                             |
| Access Code ×<br>6KKFH-9KNj2 Reset                                                                                                    |                                                                                                    |                                                             |

#### 9. Access Code

| S schoology                        | Upgrade Q Home Courses - Groups - Resources -                                               | ľ |
|------------------------------------|---------------------------------------------------------------------------------------------|---|
| Course Options                     | MATEMATIKA UN IPA: Section 1<br>Course Analytics<br>Course User Assignment Discussion Links | N |
| Materials 🔹                        | Analytics Summary                                                                           |   |
| Updates                            | . 27 Total page views                                                                       |   |
| Gradebook                          | 0 Total comments                                                                            |   |
| Badges                             |                                                                                             |   |
| * Attendance                       |                                                                                             |   |
| Members                            |                                                                                             |   |
| Analytics                          |                                                                                             |   |
| Access Code X<br>6KKFH-9KNj2 Reset |                                                                                             |   |

Access Code **6KKFH-9KNJ2** diberikan pada siswa agar bisa masuk ke kelas MATEMATIKA UN IPA. Untuk Mata Pelajaran yang dibuat oleh guru lain akan memiliki Access Code tersendiri.

#### 10. Materials> Add Materials

| S schoology                        | Upgrade Q. Home Courses - Groups - Resources -        | I |
|------------------------------------|-------------------------------------------------------|---|
|                                    | MATEMATIKA UN IPA: Section 1                          |   |
| <ul> <li>Course Options</li> </ul> | Add Folder                                            |   |
| 📑 Materials 🔹                      | Add Assignment                                        |   |
| Updates                            | Add Test/Quiz                                         |   |
| Gradebook                          | 💫 Add Discussion                                      |   |
| Grade Setup                        | 🧭 Add Page                                            |   |
| 👚 Badges                           | Add Media Album                                       |   |
| * Attendance                       | Add Package                                           |   |
| Members                            | Import from Resources  Find Resources  Find Resources |   |
| Analytics                          |                                                       |   |
|                                    |                                                       |   |
| Access Code ×<br>6KKFH-9KNJ2 Reset |                                                       |   |
|                                    |                                                       |   |

Add Materials memiliki menu-menu:

- Add Folder
- Add Assignment
- Add Test/Quiz
- Add File/Link/External Tool
- Add Discussion
- Add Page
- Add Media Album
- Add Package
- Import from Resources
- Find Resources

### F. Mengisi Kelas dengan Materi Pembelajaran

Setelah kelas MATEMATIKA UN IPA dibuat maka selanjutnya Anda bisa mengisi kelas tersebut dengan konten atau materi pembelajaran. Agar materinya tidak campur aduk maka Anda bisa buatkan FOLDER-FOLDER secara terpisah. Silahkan Anda buat dua buah folder di kelas MATEMATIKA UN IPA yaitu: 1. Folder ALJABAR, dan 2. Folder KALKULUS. Silahkan klik **Add Materials> Add Folder** 

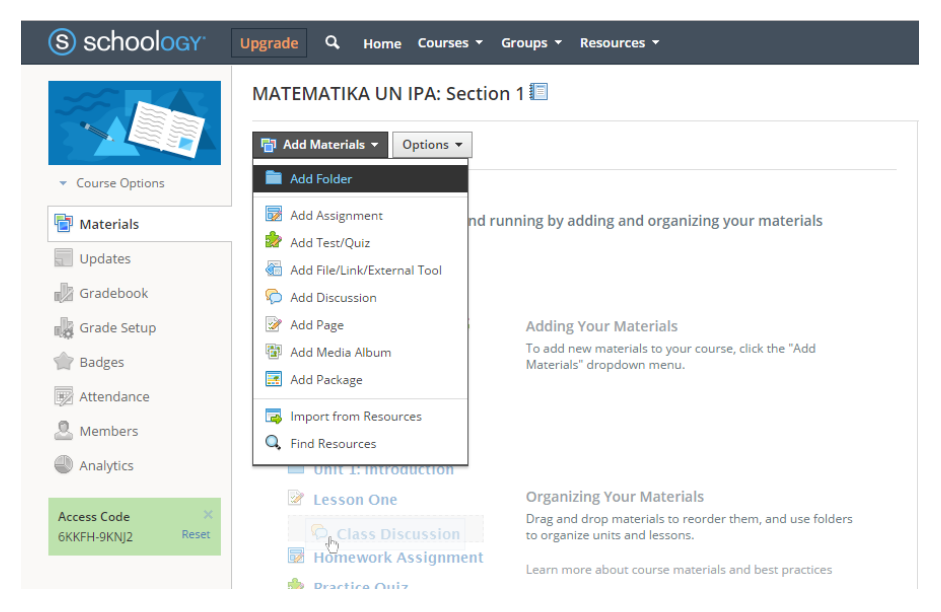

Setelah klik Add Folder maka LMS Kelas MATEMATIKA UN IPA memberikan laman yang perlu Anda isi seperti berikut ini.

| Create Course   |                                 | × .                            |
|-----------------|---------------------------------|--------------------------------|
| Course Name: *  | e.g. English 101<br>You must fi |                                |
| Section Name: * | Section 1                       | Ketik <b>01. ALJABAR</b> ,     |
| Level: *        |                                 | section 1, lalu klik<br>Create |
|                 | Create Cancel                   |                                |

| Upgrade Q Home Courses - Groups - | Resources 🝷                                                                                 |
|-----------------------------------|---------------------------------------------------------------------------------------------|
| MATEMATIKA UMUM: Section 1 🗐      |                                                                                             |
| Add Materials   Options           | Inilah folder <b>01. ALJABAR</b> , yang<br>Anda persiapkan untuk<br>menampung missal: Modul |
| > 📄 01. Aljabar                   | Aljabar, Bahan Tayang Aljabar,<br>Link-link Aljabar, dan lainnya                            |

Silahkan Anda buat Folder yang kedua di kelas MATEMATIKA UN IPA, yaitu folder KALKULUS yang disiapkan untuk upload materi Kalkulus

| Update 📝 Assignment | Event * More                            | MOST RECENT |                                |
|---------------------|-----------------------------------------|-------------|--------------------------------|
| Create Course       |                                         | ×           |                                |
| Course Name: *      | e.g. English 101<br>You must fil with * | *           | Ketik <b>02. KALKULUS</b> ,    |
| Section Name: *     | Section 1                               |             | untuk section pilih            |
| Subject Area: *     | •                                       |             | section 1, lalu klik<br>Create |
| Level: *            | ▼                                       |             | cicate                         |
|                     |                                         |             |                                |
|                     | Create Cancel                           |             |                                |

Nah Anda sekarang punya dua buah folder tang siap diisi yaitu folder 01. ALJABAR dan 02. KALKULUS di Kelas MATEMATIKA UN IPA

| S schoology                        | Upgrade Q. Home Courses - Groups - Resources - |
|------------------------------------|------------------------------------------------|
|                                    | MATEMATIKA UN IPA: Section 1 🗐                 |
|                                    | Add Materials                                  |
| <ul> <li>Course Options</li> </ul> | > 01. ALJABAR                                  |
| 📑 Materials 👻                      |                                                |
| Updates                            | > 02. KALKULUS                                 |
| Gradebook                          |                                                |
| Grade Setup                        |                                                |

### G. Mengisi Folder dengan Materi Pelajaran

Setelah folder 01. ALJABAR Anda buat maka saatnya Anda bisa mengisi dengan konten Aljabar yang Anda maksudkan. Konten apa saja yang bisa Anda masukkan ke folder Aljabar tersebut?

| S schoology      | Upgrade Q. Home Courses - Groups - Resources - |
|------------------|------------------------------------------------|
|                  | MATEMATIKA UN IPA: Section 1 01. ALJABAR       |
| ▼ Course Options | Add Materials 🔻 Options 🕶 🦘                    |
| 🖶 Materials 👻    |                                                |
| Updates          |                                                |

Coba Anda klik sekali lagi Add Materials yang ada dalam Folder 01. ALJABAR maka Anda akan ketemu dengan fasilitas yang bisa digunakan untuk upload jenis kontenkonten tertentu.

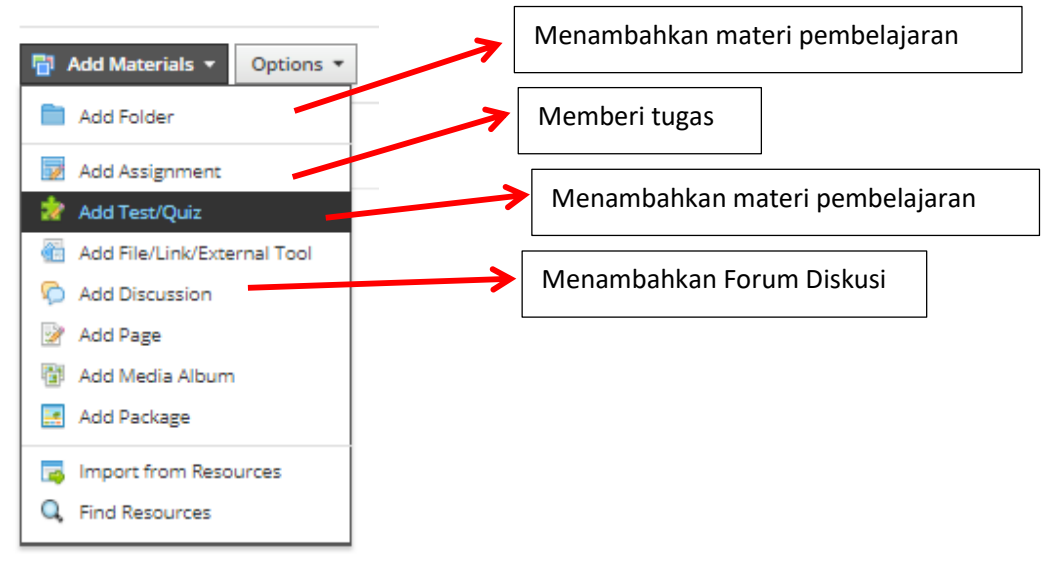

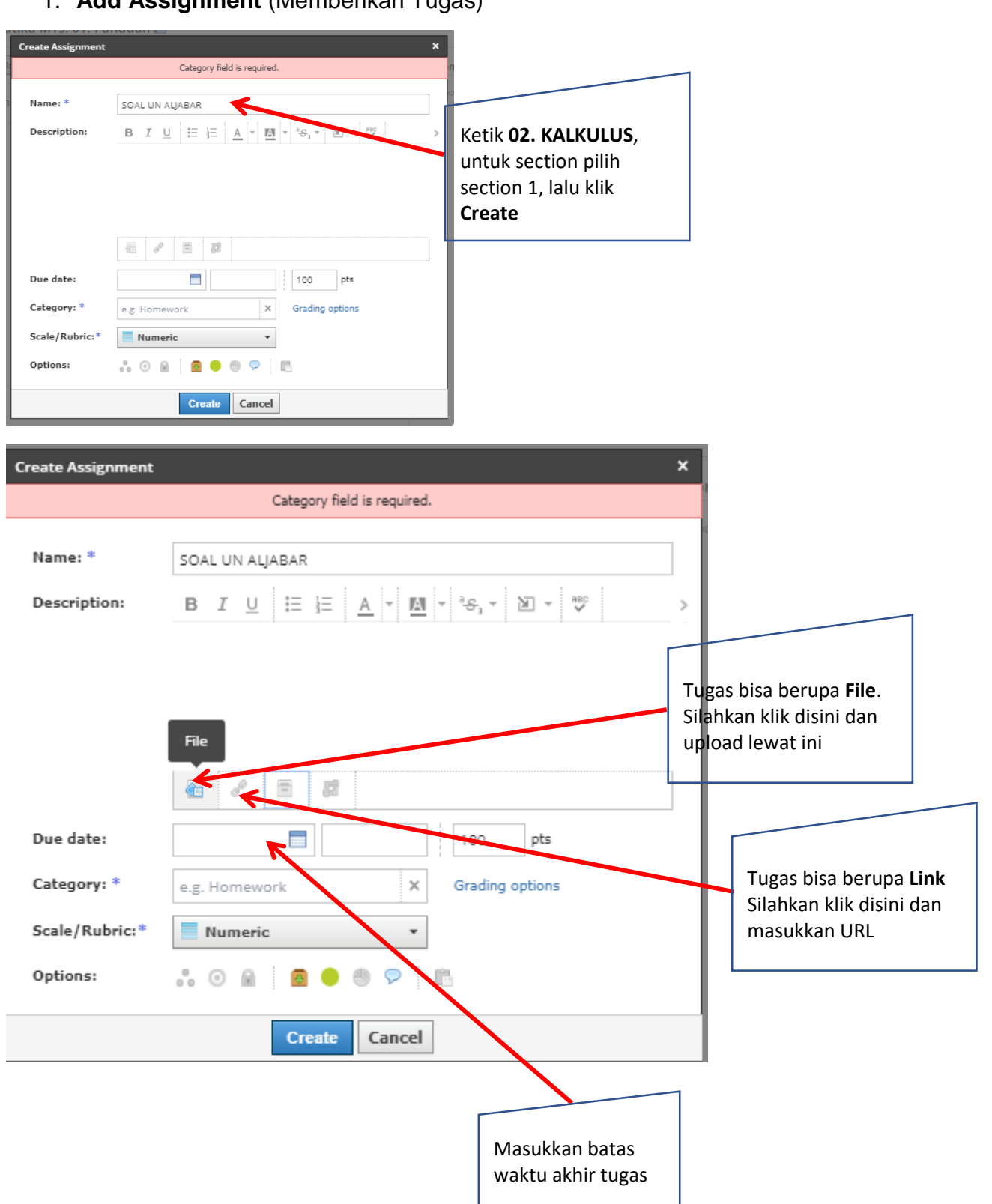

#### 1. Add Assignment (Memberikan Tugas)

#### 2. Add Test/Quiz

Ini adalah fasilitas Test atau Quiz yang kemampuannya belum tertandingi dengan fasilitas lainnya, diantaranya di dalamnya dilengkapai dengan **equation**, sehingga Anda bisa mengetikan rumus-rumus Fisika, Matematika, Kimia, dan mata pelajaran lain yang membutuhkan hal ini. Klik Add Test/Quiz dan Anda akan memperoleh form seperti ini:

| Create Test/Quiz | ×                                            | r                            |
|------------------|----------------------------------------------|------------------------------|
|                  | Category field is required.                  |                              |
| Name: *          | TEST ALJABAR                                 | lsi nama Test                |
| Due date:        | 7/05/18 11:59PM 100 pts                      |                              |
| Category: *      | e.g. Homework X Grading options              |                              |
| Period:          | (No grading period) 🔻 🗏 Set as midterm/final |                              |
| Factor: *        | 1.00                                         | lsi Waktu<br>berakhirnya Tes |
| Scale:*          | Numeric 👻                                    |                              |
| Options:         | 💼 🔴 🗒 🗭 🗈                                    |                              |
|                  | Create Cancel                                |                              |

Setelah klik Create maka Anda akan ketemu dengan Add Question

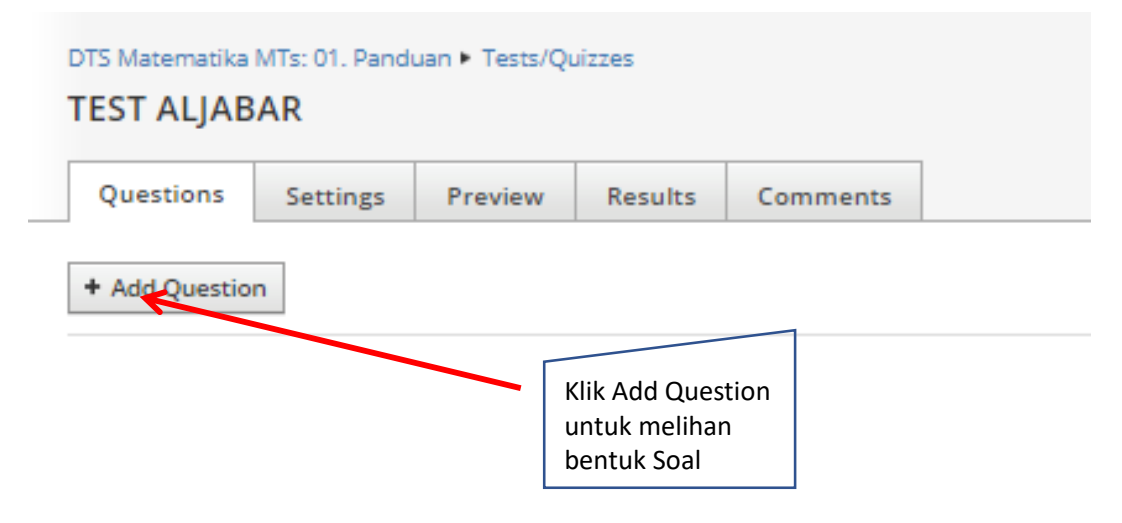

#### Klik Add Question

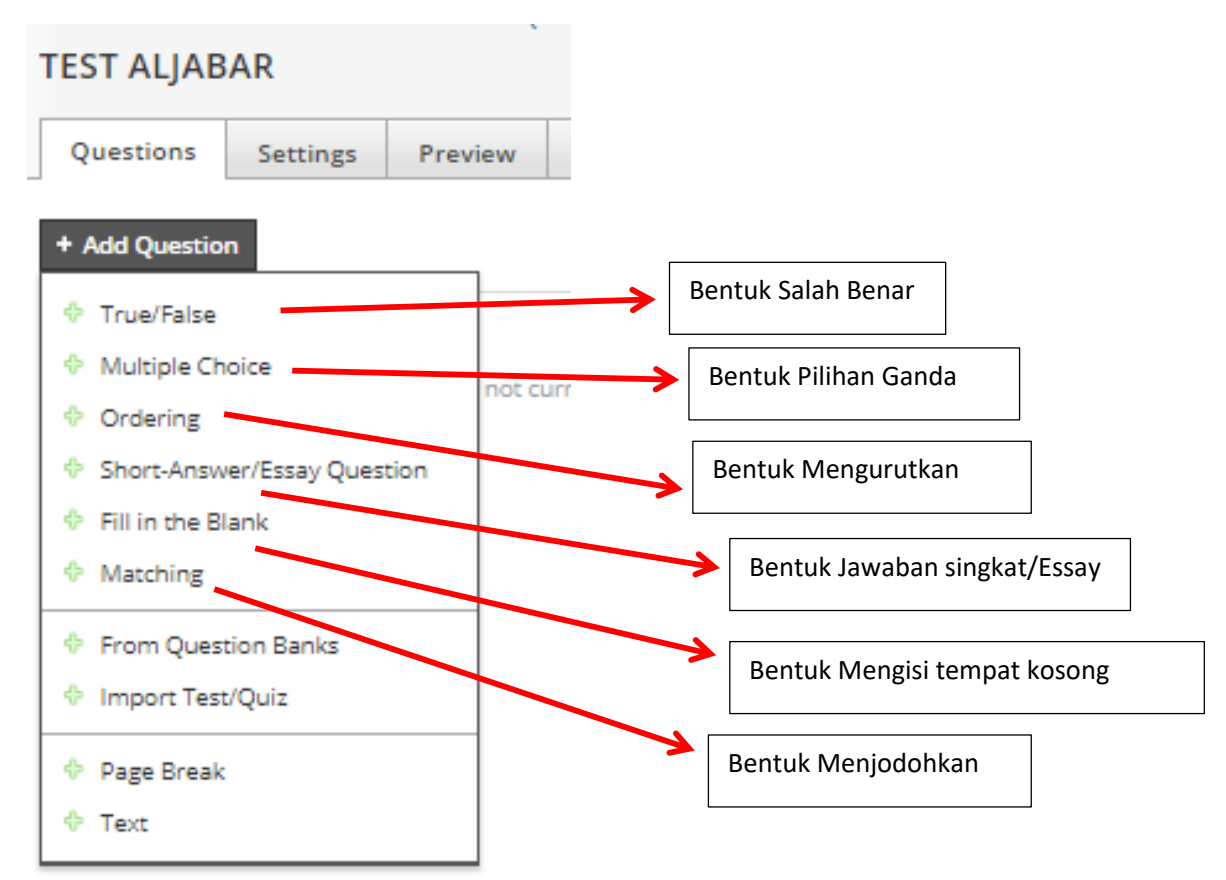

Silahkan Anda pilih Multiple Choice

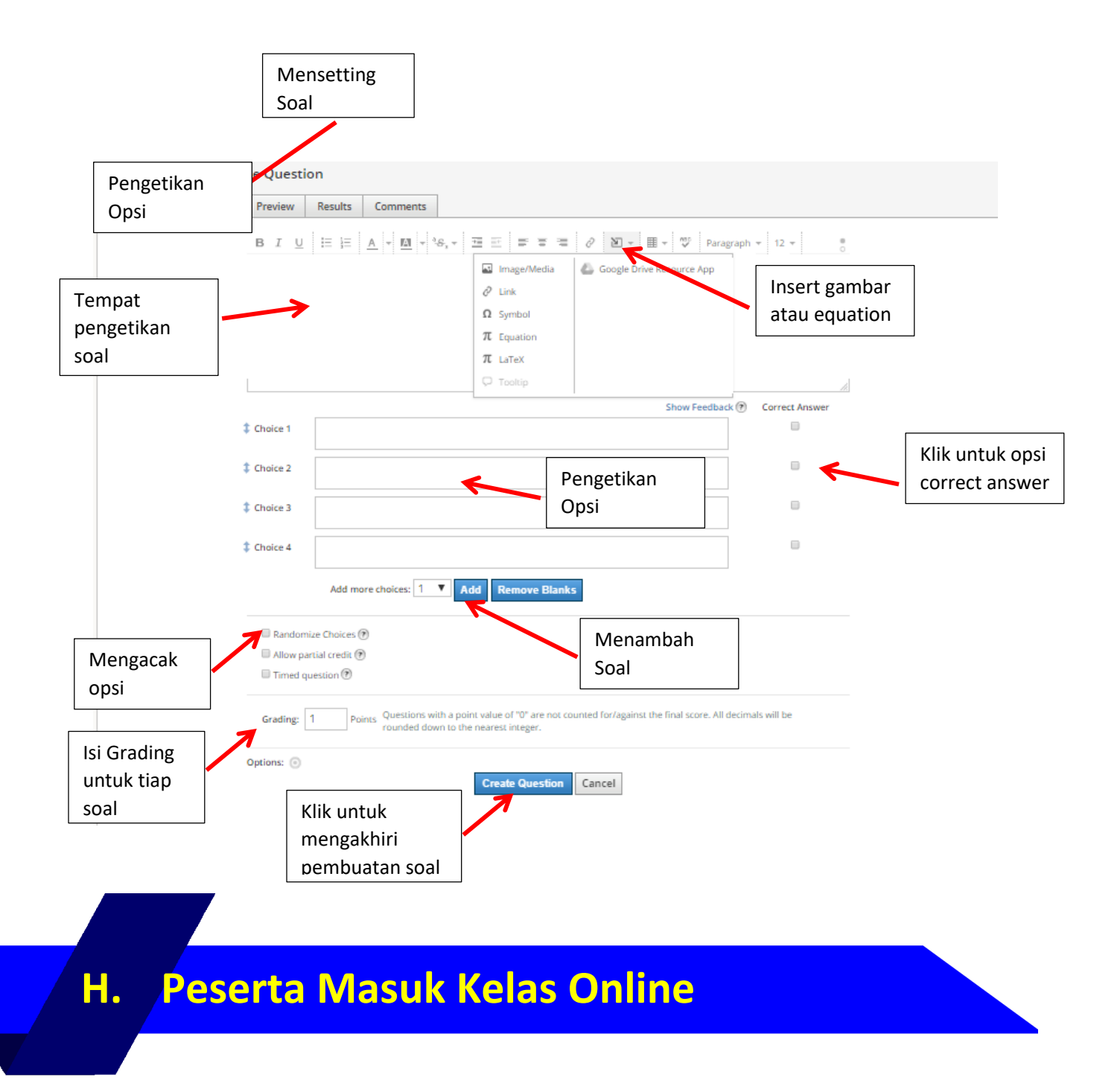

Agar peserta didik bisa masuk kelas online yang Anda kelola maka berikan access Code pada peserta didik Anda dan mintalah peserta didik untuk untuk melakukan:

- 1. Di browser ketik: schoology.com
- 2. Pilih Sign Up
- 3. Klik Student

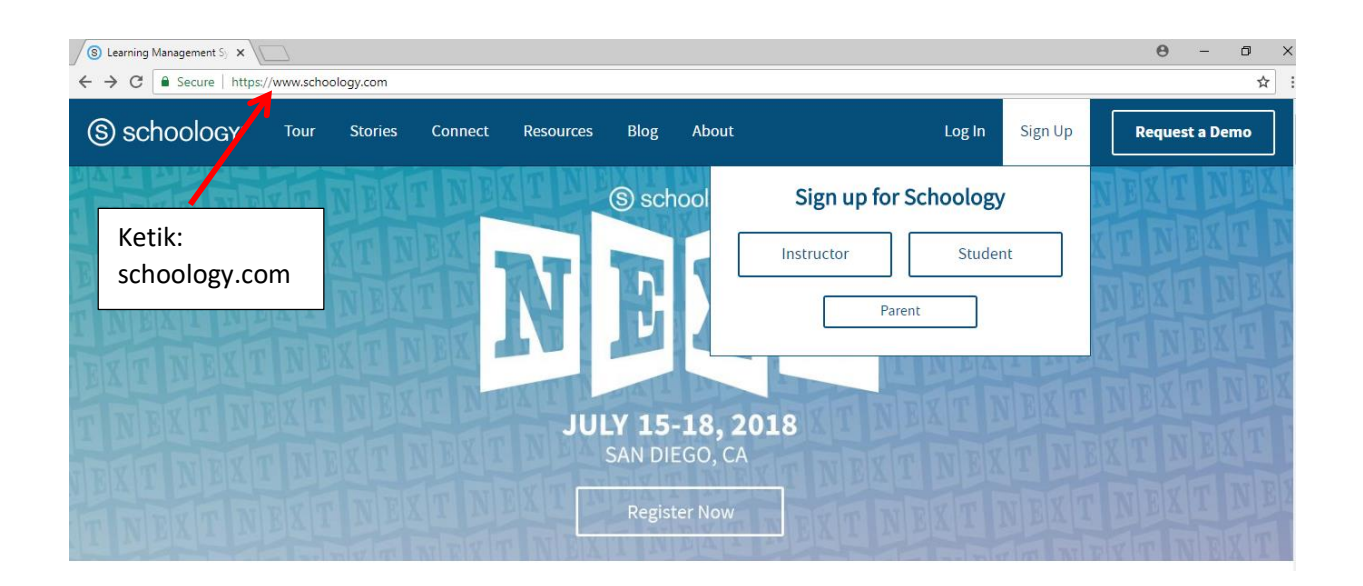

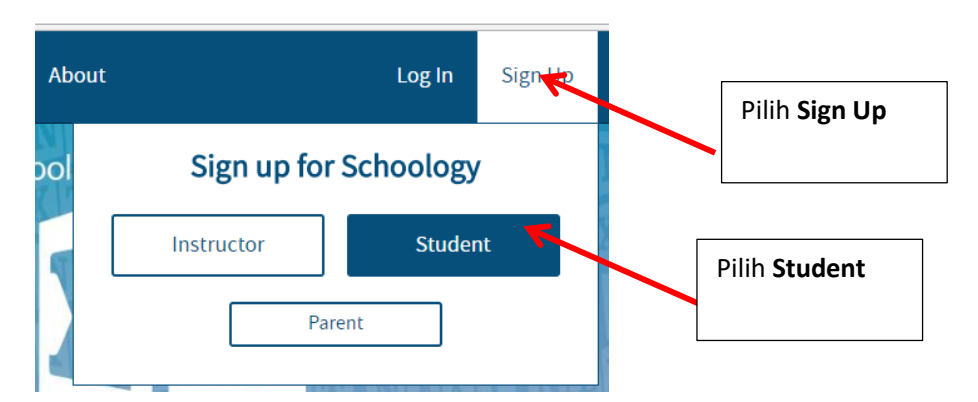

4. Mintalah peserta didik Anda untuk mengetikkan **Access Code** kelas Anda pada **Sign Up for Schoology** 

| Sign up for Schoology                             | Back Sign up for Schoology                        | Back |
|---------------------------------------------------|---------------------------------------------------|------|
| Access Code                                       | 6KKFH-9KNJ2                                       |      |
| Enter the access code provided by your instructor | Enter the access code provided by your instructor |      |
| Continue                                          | Continue                                          |      |

Setelah peserta didik memasukkan **access code** maka ia akan diberi form untuk diisi sebagai berikut ini.

| 61                                    | (KFH-9KNJ2                                            |                                                                                                    |
|---------------------------------------|-------------------------------------------------------|----------------------------------------------------------------------------------------------------|
| peserta didik                         | 101                                                   | Mintalah peserta didik Anda<br>untuk mengisikan namannya                                            |
| pesertadidik101@g                     | (mail.com                                             |                                                                                                    |
| •••••                                 |                                                       | Mintalah peserta didik Anda<br>untuk mengisikan e-mail<br>yang dimiliki                             |
| •••••                                 | _ (                                                   |                                                                                                    |
| Birthday: April By clicking Register. | ▼ 18 ▼ 1994<br>you are agreeing to our Privacy<br>ise | Mintalah peserta didik Anda<br>membuat password untuk masuk<br>kelas Anda atau LMS madrasah<br>Anda |
|                                       | Register 🔺                                            |                                                                                                    |
| Klik atau contreng                    |                                                       |                                                                                                    |
| Register agreeing                     | Klik <b>Register</b> bar untuk                        |                                                                                                    |
|                                       | mengakhiri enroll                                     |                                                                                                    |

Setelah selesai enroll, maka peserta didik akan masuk ke kelas yang Anda kelola dan Namanya muncul di kanan atas schoology

| Home   Schoology × |                                       |                                                        |
|--------------------|---------------------------------------|--------------------------------------------------------|
| ← → C              | nome/recent-activity                  |                                                        |
| (S) schoology      | Q Home Courses - Groups - Resources - | 📼 🏥 🎗 Peserta Diidik101 💌 🕐                            |
| Grades/Attendance  | You hav                               | e successfully joined the course.                      |
| (30) Calendar      | RECENT ACTIVITY COURSE DASHBOARD      |                                                        |
| Messages           | Post: 🔞 Event                         | Most Recent * Upcoming Calendar                        |
|                    | There are no posts                    | Nama siswa yang sudah<br>sukses masuk ke kelas<br>Anda |

### **Tentang Penulis**

H. Mutadi, S.Pd., M.Ed. Lahir di Demak, 9 Oktober 1968. Pendidikan Dasar dan Menengah dia selesaikan di Demak Jawa Tengah. Seusai SMA 1 Demak, pada tahun 1987 ia melanjutkan studinya di jurusan matematika FPMIPA IKIP Semarang. Pada tahun 1998 ia mendapatkan beasiswa Asian Development Bank Scholarship untuk belajar bahasa Inggris Certificate IV in Spoken and Written English di Kangan Batman of Tertiary and Further Education (TAFE). Usai merampungkan belajar bahasa Inggrisnya, lalu

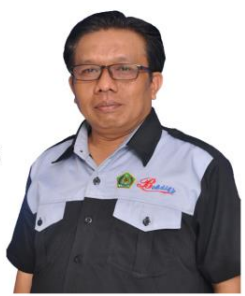

ia melanjutkan studinya di Master Degree Mathematics Education pada Mathematics and Science Faculty Deakin University Burwood Melbourne Australia dan mendapatkan gelar Master of Education (M. Ed.) di tahun 2001.

Sekarang dia mendedikasikan dirinya menjadi widyaiswara untuk fokus pada dunia *teacher profesional development* dan *school improvement planning*. Sejumlah institusi yang pernah ia mengajar di dalamnya, di antaranya: Universitas Satya Gama Jakarta, Tadris Matematika IAIN Semarang, MAN 1 Demak, MAN 1 Kudus, MTsN Model Brebes, MA Al Irsyad Demak, MTs dan MA Nurul Huda Demak, dan MANU Demak.

Beberapa buku yang pernah ditulis Matematika untuk MI kelas IV (2 jilid), Matematika untuk MTs Kelas VII (2 jilid), Buku Matematika yang mencerdaskan dengan judul Bergelut dengan si Asyik Matematika (3 jilid).

Beberapa prestasi yang pernah diraihnya adalah: (1) Guru Teladan Tingkat Nasional Madrasah Aliyah tahun 2007, (2) Juara 1 Lomba Buku Ajar Nasional Tingkat MTs Tahun 2006, (3) Juara 2 Lomba Buku Ajar Nasional Tingkat MTs Tahun 2006, (4) Juara 1 Nasional Penulisan Buku yang Mencerdaskan Depag Tahun 2008, (5) Finalist Alumni Award dari Kedutaan Besar Australia Tahun 2009, (6) Juara KTI 1 Nasional Widyaiswara yang diselenggarakan Pusdiklat Teknis Keagamaan Jakarta Tahun 2010, serta masih ada sejumlah kejuaraan yang lainnya.

#### Contact person:

Mobile Phone: 081227788600, 082137312000 WhatsApp: 081227788600 E-mail: mutadi@kemenag.go.id